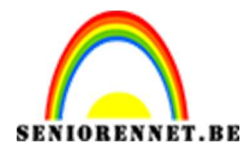

PSE- Bloem en adelaar

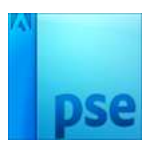

## <u>Bloem en adelaar</u>

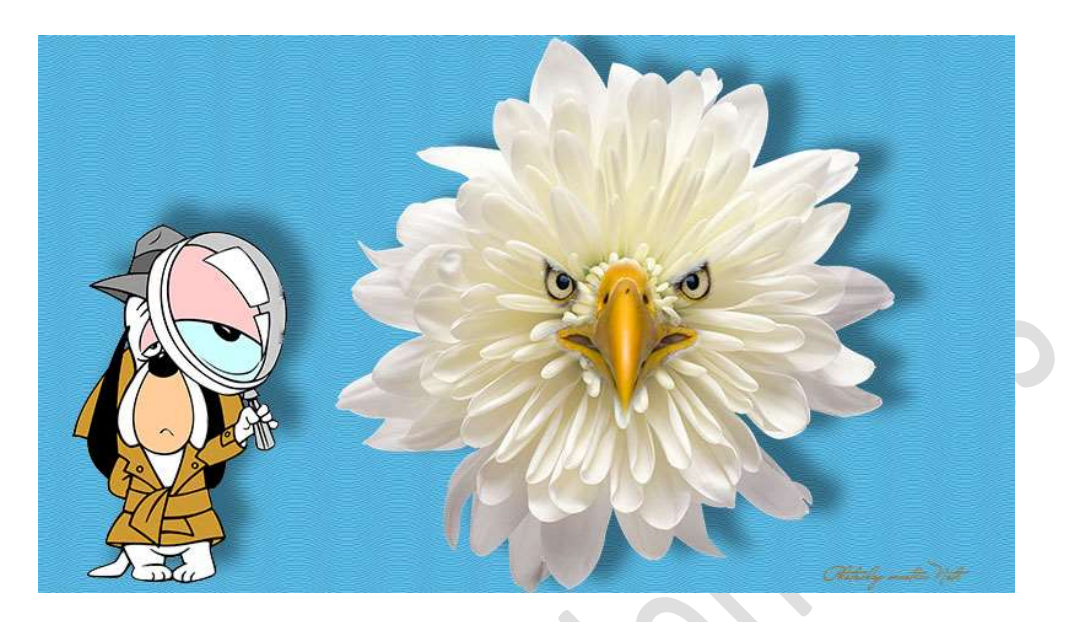

## **Benodigdheden:** Adelaar – Chrysanten

- 1. Open een nieuw document van 3840 x 2180 px 300 ppi transparante achtergrond.
- 2. Vul deze laag met blauwe kleur #61C8F5

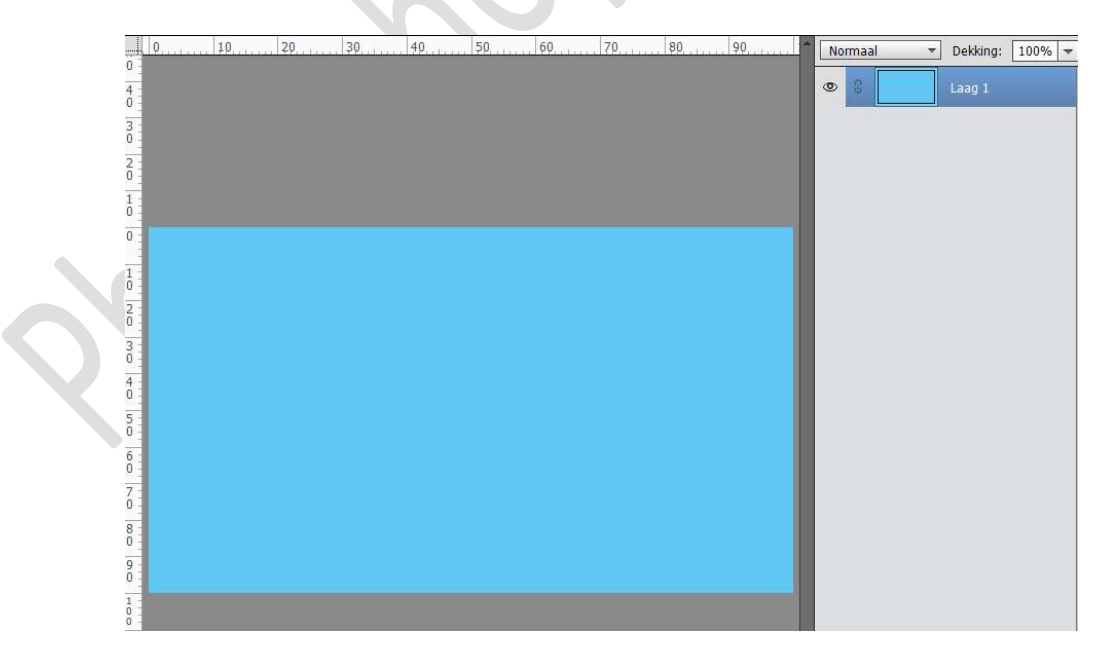

3. Plaats de **chrysant** in het **midden** van uw werkdocument.

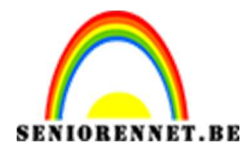

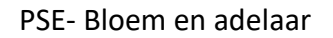

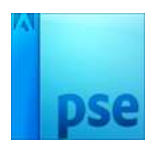

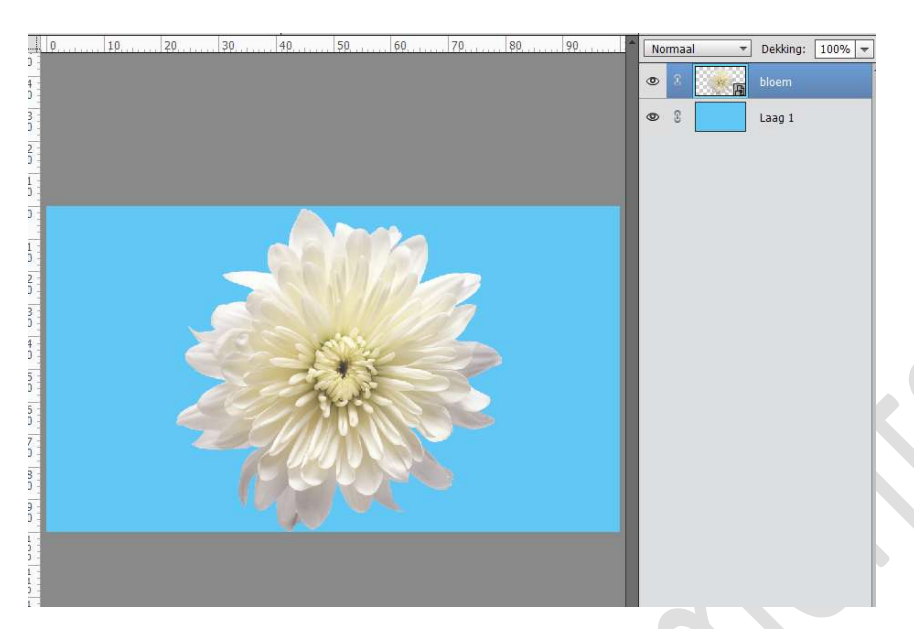

 Plaats de adelaar in uw werkdocument. Zet de dekking van deze <u>laag voorlopig</u> op 45% Zorg dat de snavel in het bloemenhart zit.

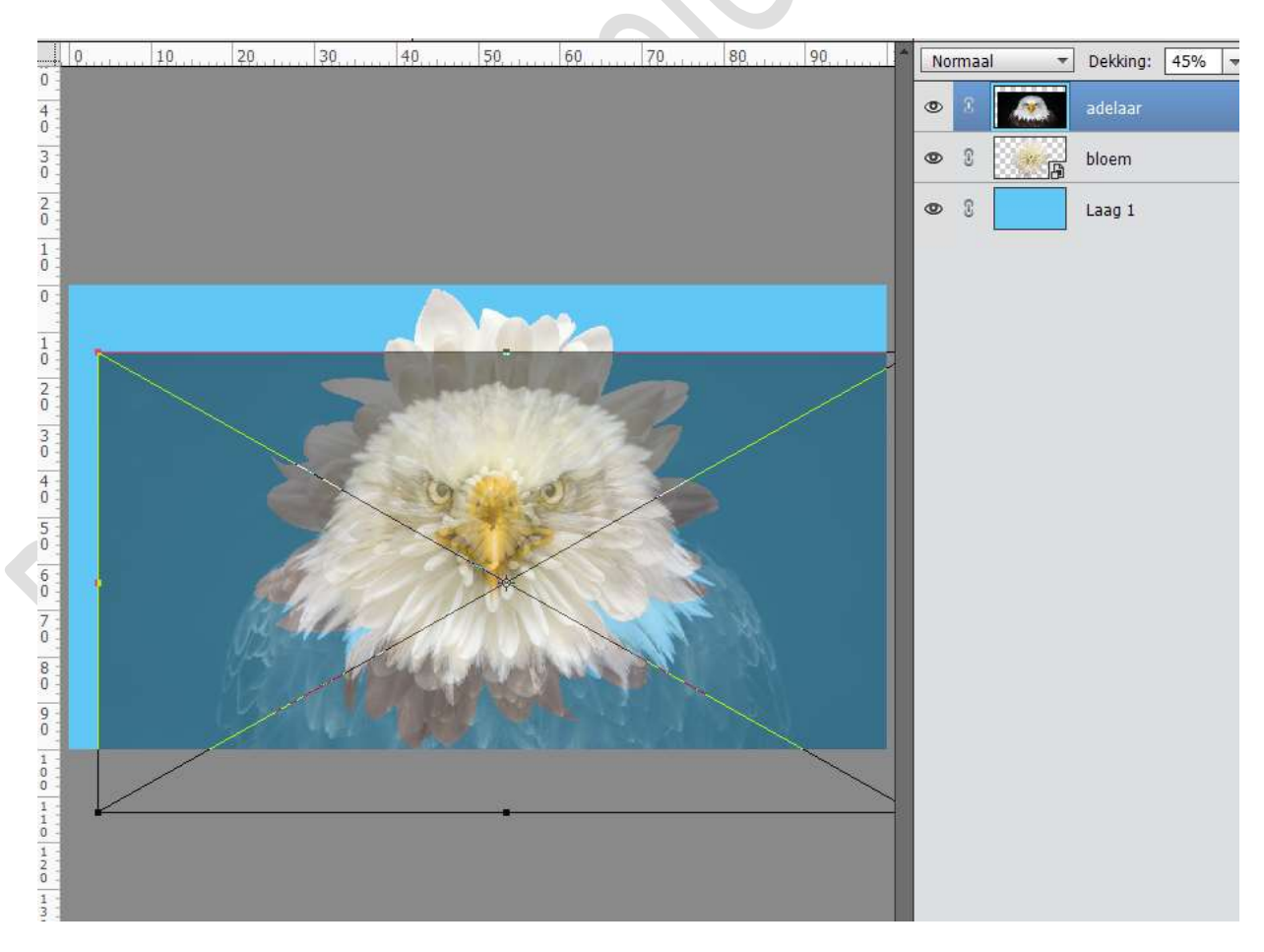

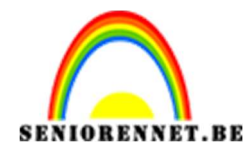

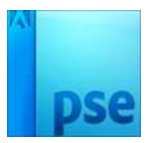

- 90 60 70 80 ▼ Dekking: 45% ▼ Normaal • ..... 4 3 bloem 20 Laag 1 Ð 1 0 1 5 8
- 5. **Druk CTRL+ALT** en **klik** op **laagmasker** om een **zwart laagmasker** aan de <u>laag van de Adelaar</u> toe te voegen

Zet de **dekking** van de <u>laag van de adelaar</u> terug op **100%** 

6. Neem een zacht wit penseel en maak de snavel, deel van de mond en de ogen weer zichtbaar.

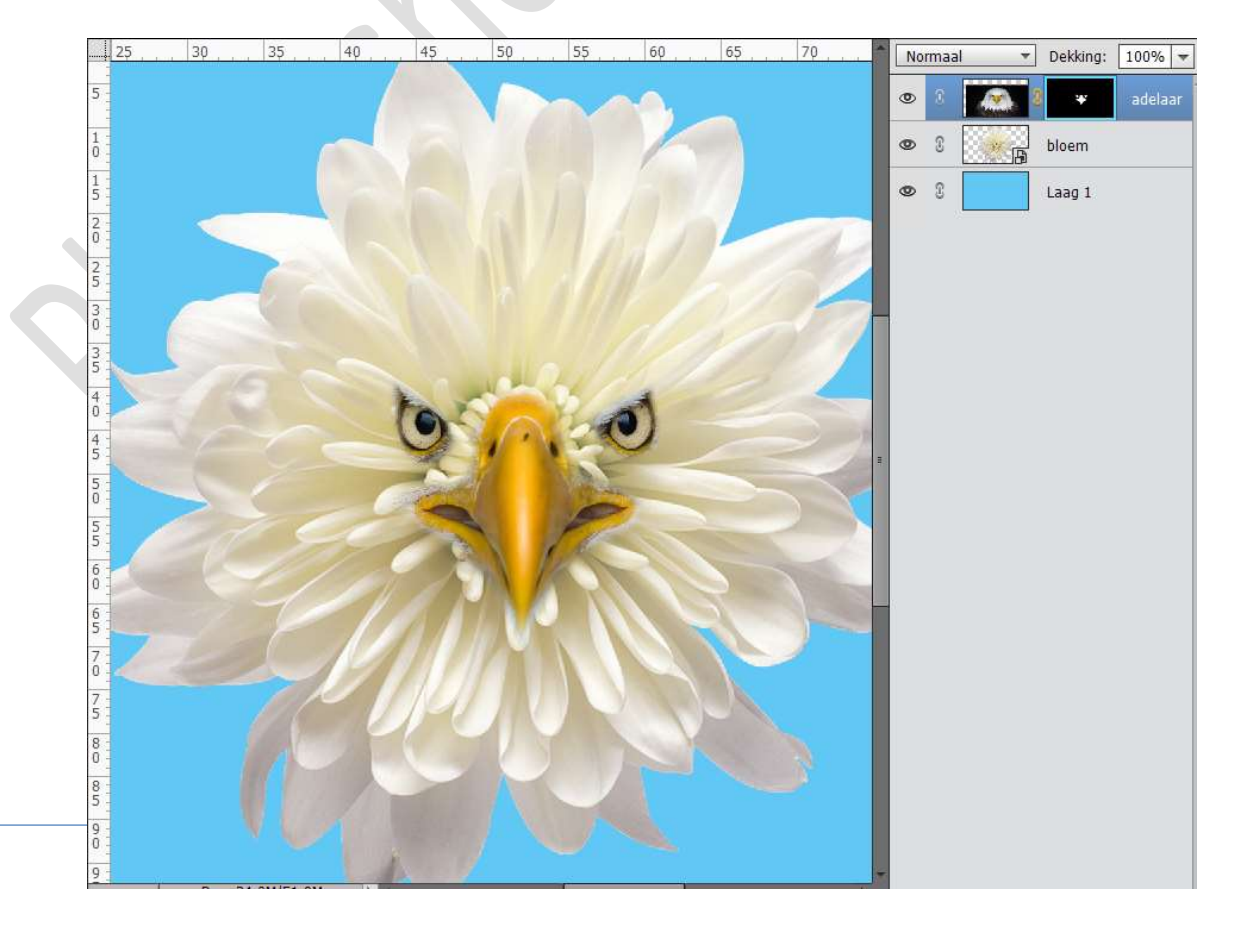

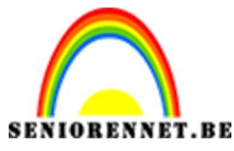

PSE- Bloem en adelaar

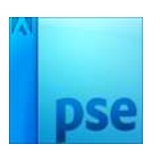

7. Dupliceer de laag van de bloem.

Plaats deze gedupliceerde laag onder de originele laag van de bloem.

Doe **CTRL+klik** op deze laag en **vul** deze **selectie** met **zwart**. **Verplaats** deze **naar rechts** en wat **naar boven**.

Zet de Overvloeimodus op Vermenigvuldigen en de dekking op 40%

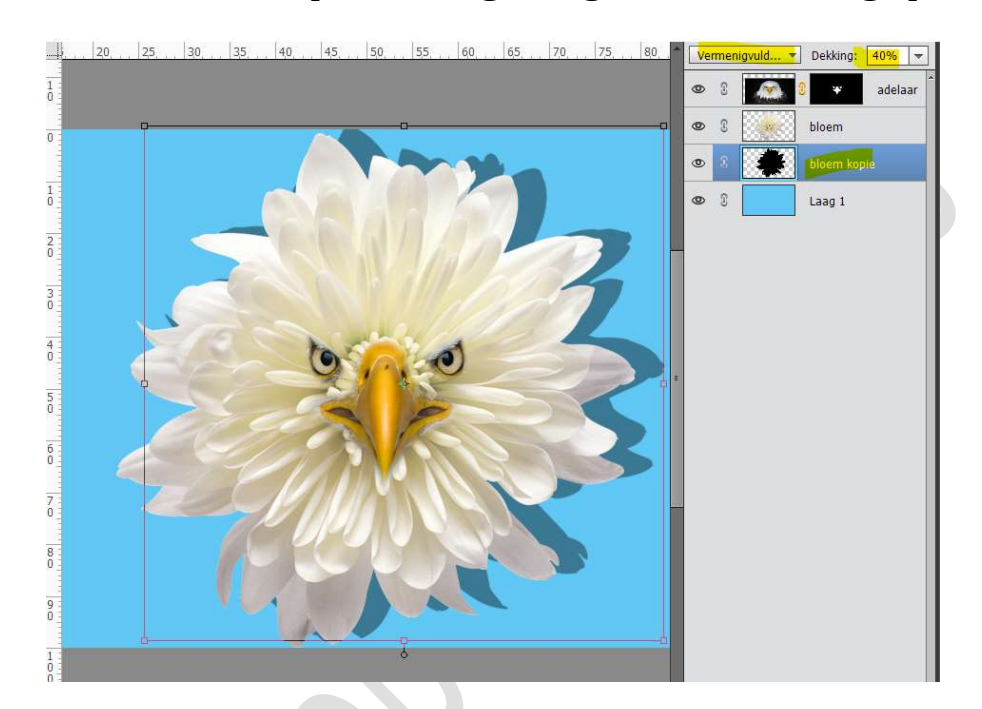

 Deze laag (bloem kopie) gaan we ook nog Gaussiaans vervagen met 30 px.

*Filter*  $\rightarrow$  *vervagen*  $\rightarrow$  *Gaussiaans vervagen*  $\rightarrow$  30 px

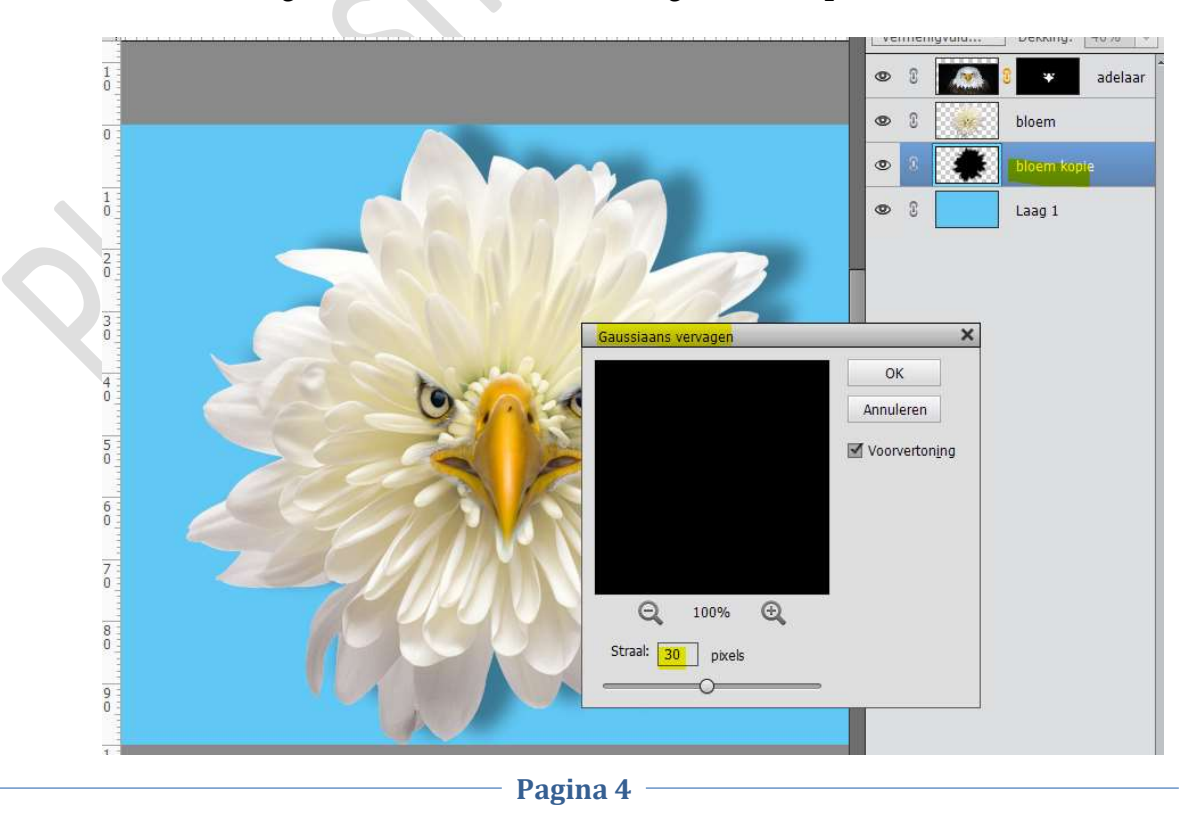

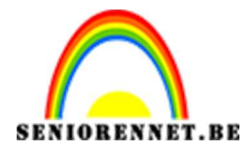

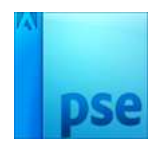

 Onze Adelaar zit in de bloem.
Werk af naar keuze en vergeet jouw naam niet. Sla op als PSD: max. 800 px aan langste zijde Sla op als JPEG: max. 150 kb

Veel plezier ermee NOTI